# How to view your completed eSAF

Your electronic Student Services and Amenities Form (eSAF) is your 'Request for SA-HELP Assistance'. This guide shows you how to view your eSAF.

#### 1. Go to the USC Central login page: <u>usccentral.usc.edu.au</u>.

- Login using your **username** and **password**.
- Click **Sign in**.

|       | <b>FAUSC</b><br>USC Central                                                                                                    |     |
|-------|----------------------------------------------------------------------------------------------------|-----|
|       | Username                                                                                                    |     |
|       | Password                                                                                                    |     |
|       | SIGN IN                                                                                                    |     |
|       |                                                                                                    |     |
|       | Forgot Your Password!   Change Your Password!<br>For further help please contact the <u>IT Service Desk</u>                                   |     |
| By lo | gging into this system you acknowledge that you have rea<br>and agree to abide by the <u>IT Governing Policy</u><br>Quick links               | id, |
|       | USC Portal   USC Homepage<br>©2018 University of the Sunshine Coast, Queensland, Australia<br>ABN 28 441 859 157   CRICOS Provider No. 01595D |     |

### 2. In your Student Centre select 'My Finances'

| USC                          | ▼USC Central    |                  | Â |
|------------------------------|-----------------|------------------|---|
| To Do List<br>C Action items | Holds           | Enrolment        |   |
| Timetable                    | Grades          | My Finances      |   |
| Transcripts                  | Program         | Personal Details |   |
| Help                         | Important Dates |                  |   |

#### 3. On your Summary page, **click 'e**S**AF**' in the left-hand menu.

| <ul> <li>✓ USC Central</li> </ul> | My Finances USC                      |                              |           |  |
|-----------------------------------|--------------------------------------|------------------------------|-----------|--|
| Summary                           |                                      |                              |           |  |
| Activity                          | Account Summary You owe 1,773.20.    |                              |           |  |
| Fees due                          |                                      |                              |           |  |
| Payments                          | Due Now 0.00     Future Due 1,773.20 |                              |           |  |
| -                                 | What I Owe                           |                              |           |  |
|                                   | Term                                 | Outstanding Fees and Charges | Total Due |  |
|                                   | 2018 Semester 2                      | 1,773.20                     | 1,773.20  |  |
| 🔚 Bank Details                    | Total                                | 1,773.20                     | 1,773.20  |  |
| E Refund                          | Currency in Australian Dollars of    | ıly.                         |           |  |
| 👕 eSAF                            |                                      |                              |           |  |

Your electronic Student Services and Amenities Form (eSAF) is required to be completed with a Tax File Number provided if you wish to defer your Student Services and Amenities Fee (SSAF) to a SA-HELP loan.

#### 4. Click 'View eSAF'.

Your eSAF will open in a new tab/browser window. You may need to unblock pop-ups to view.

|              |                                    | My F                                | inances U                               | SC                                  |                                 |           |
|--------------|------------------------------------|-------------------------------------|-----------------------------------------|-------------------------------------|---------------------------------|-----------|
| 금 Summary    |                                    |                                     |                                         |                                     |                                 |           |
| Activity     | My of A Fo                         |                                     |                                         |                                     |                                 |           |
| Fees due     | Your electronic<br>Assistance'. Fo | Student Service<br>r more informati | es and Amenities<br>on, click on 'Help' | Form (eSAF) is y<br>from the Home p | our 'Request for SA-HE<br>bage. | ELP       |
| Payments     | eSAF<br>Effective Date             | Program Code                        | Academic<br>Program                     | Course of Study                     | CAF Type                        | Action    |
| i Invoice    | 02/12/2015                         | SC355                               | B of Biomedical<br>Science              | SC301                               | SA-HELP Assistance              | View eSAF |
| Bank Details |                                    |                                     |                                         |                                     |                                 | Home      |
| 📄 Refund     |                                    |                                     |                                         |                                     |                                 |           |
| ecaf         |                                    |                                     |                                         |                                     |                                 |           |
| 📄 eSAF       |                                    |                                     |                                         |                                     |                                 |           |

### How to view your completed eSAF

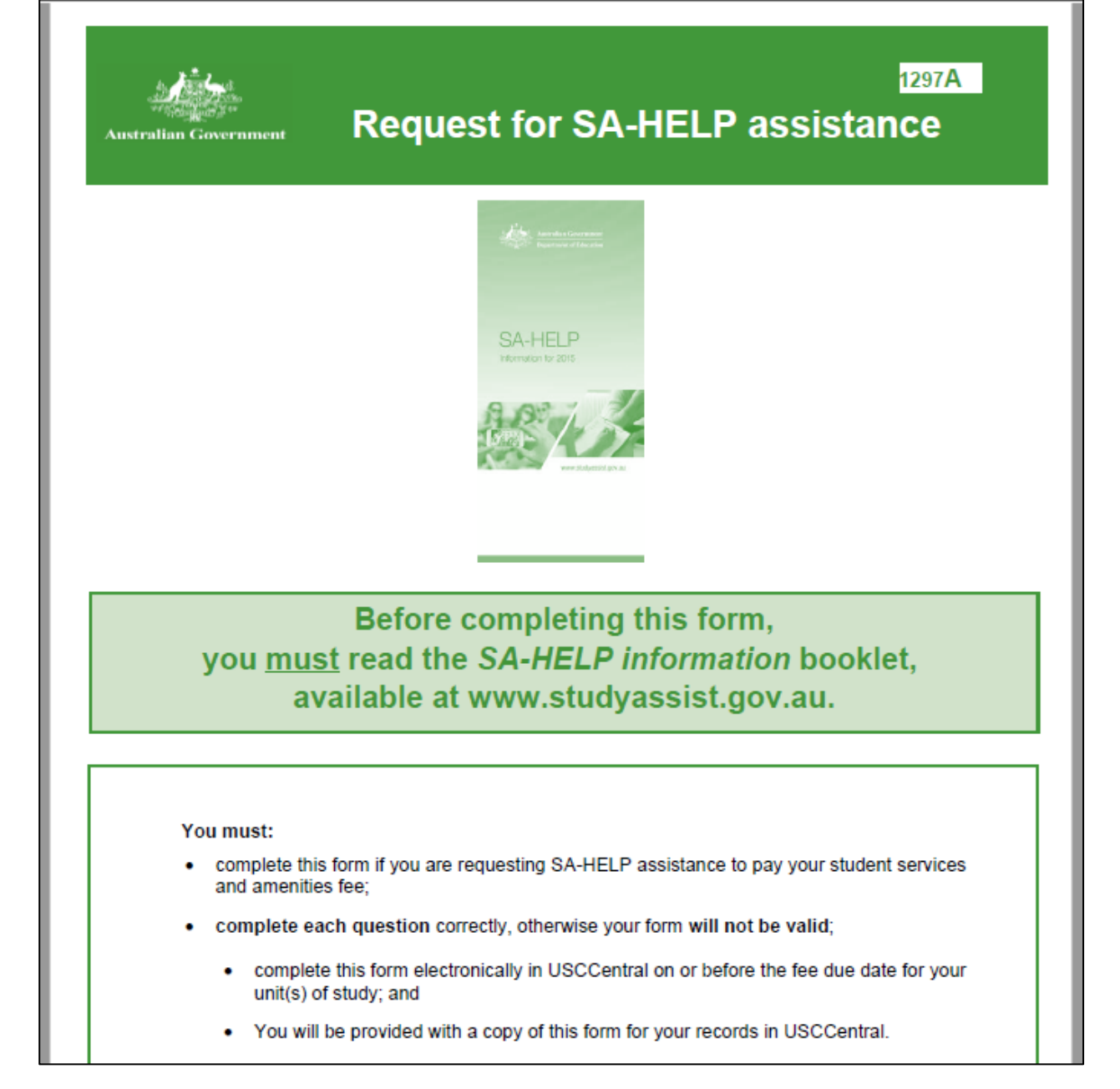

## How to view your completed eSAF

If your Tax File Number is provided, you are eligible to defer your Student Services and Amenities Fee to SA-HELP.

Note: If you haven't provided your Tax File Number in USC Central, you must do so by the next fee due date to defer your Student Services and Amenities Fee to SA-HELP.

| Australian Government Request for                                                                                                    | 1297A<br>SA-HELP assistance                                                                                                    |
|----------------------------------------------------------------------------------------------------|----------------------------------------------------------------------------------------------------|
| When completing this form, please use a black or blu<br>You MUST read the SA-HELP information                                                                                                    | ue ballpoint pen and write neatly in BLOCK LETTERS.<br>ion booklet before completing this form.                                                                                                    |
| 1. Family Name:     Given names:                                                                                                    | Note: as TFNs are usually provided within 28 days of application, it is<br>essential that you apply early to ensure that you have your TFN on or<br>before the date on which the fee is payable. For more information on<br>requesting a TFN visit the ATO website at www.ato.gov.au or phone<br>13 28 61 between 8.00am and 6.00pm, Monday to Friday.<br>USC is authorised to retain your TFN information only for the purpose<br>of reporting details of your SA-HELP assistance to the ATO. Privacy<br>and taxation laws protect your TFN information. There may be severe                                                                                                    |
| 2. Date of birth: (ad/mm/yyyy) 26/11/1997                                                                                                    | 8. By signing this form, you:                                                                                                    |
| S. Gender: A remain mane Gender A      A. Name of approved institution (institution):     University of the Sunshine Coast     Campus:     Sippy Downs     Name of course of study:     (e.g. Master of Business Administration)     B of Biomedical Science     Institution use - course of study code: SC301      S. Student identification number:                                                                                                    | <ul> <li>declare that:         <ul> <li>you have read the SA-HELP Information booklet and are aware of your obligations if you receive SA-HELP;</li> <li>the information on this form is complete and correct and you can produce documents to verify this if required.</li> <li>request that:                 <ul> <li>the Commonwealth lend to you the amount of the fee outstanding on the date on which the fee is payable and to use the amount so lent to pay the fee outstanding to USC on your behait.</li> <li>understand that:</li> <li>you will repay to the ATO the amount that the Commonwealth has loaned to you when your income reaches a certain level, even if you have not completed your studies;</li> <li>you will not be able to obtain a SA-HELP loan if you do not meet the TFN requirements;</li> <li>you with able to inderst, in writing, at any time, with USC, and that it will no longer apply from that time. However, this</li> </ul> </li> </ul></li></ul>                                                                                                    |
| 6. What is your citizenship status?<br>(please tick the box that applies to you)<br>I am an Australian citizen                                                                                                    | I must be done before the day on which the fee is payable to USC.     otherwise you will have a debt to the Australian Government that     you are legally required to repay;     - If your eligibility for SA-HELP changes you must notify USC;     - the Department of Education collects your information in     accordance with the Australian Privacy Principles for the purpose                                                                                                    |
| Did you commence your course of study prior to 1 January 2013?         Yes       Go to item 7       No         Will you be studying at least part of your course of study in Australia?         Yes       Go to item 7       No         Yes       Go to item 7       No         Yes       Go to item 7       No         You are not eligible for SA-HELP assistance. Do not complete this form.         I am a permanent humanitarian visa holder resident in Australia         Yes       Go to item 7       No         Yes       Go to item 7       No         You are not eligible for SA-HELP assistance. Do not complete this form.         I am a permanent humanitarian visa holder resident in Australia         Yes       Go to item 7       No         You are not eligible for SA-HELP assistance. Do not complete this form. | <ul> <li>of administering Commonwealth assistance, including verifying eligibility for a HELP loan. It is also collected for the purpose of research, statistics and programme assurance. If you do not provide the information required on this form you may not be eligible for Commonwealth Assistance;</li> <li>the authority to collect and share this information with other government agencies including, but not limited to, the ATO and the Department of Immigration and Border Protection for the purpose of verifying your eligibility is contained in Part 5-4 Division 179-20 of the Act;</li> <li>the information may not otherwise be disclosed without your consent unless authorised or required by law;</li> <li>full details of how the department handles personal information for the purpose of the Higher Education Loan Programme can be found at www.studyassist.gov.au;</li> <li>the Department of Education's Privacy Policy, including information on access and correction of personal information.gov.au/condensed-privacy-policy; and</li> <li>giving faise or misleading information is a serious offence under the Criminal Code Act 1995.</li> </ul> |
| 7. Tax File Number (TFN):<br>TFN Not Provided<br>USC is authorised under the <i>Higher Education Support Act 2003</i> (the<br>Act) to collect your TFN. You will not be able to obtain SA-HELP<br>assistance for the amount of your student services and amenities fee<br>(the fee) that remains unpaid on the day the fee is payable unless you<br>give USC, on or before that day, either your TFN, or the required<br>evidence from the Australian Taxation Office (ATO), stating that you<br>have applied for a TFN.                                                                                                    | 9. Declaration<br>Signature<br>Date 02/12/2015                                                                                                    |